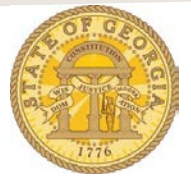

## How to Account for a Cash Advance on an Expense Report

**Step 1**: Assign Cash Advance to the Expense Report

- If you attached Cash Advances when you created your expense report go to Step 2
  - If you did not attach the Cash Advance when you created the Expense Report:
    - a. Open the expense report with the applicable expenses and click on the Details tab
    - **b.** Click on **Available** under **Cash Advances** to display a list of available Cash Advances (Travel Advances)

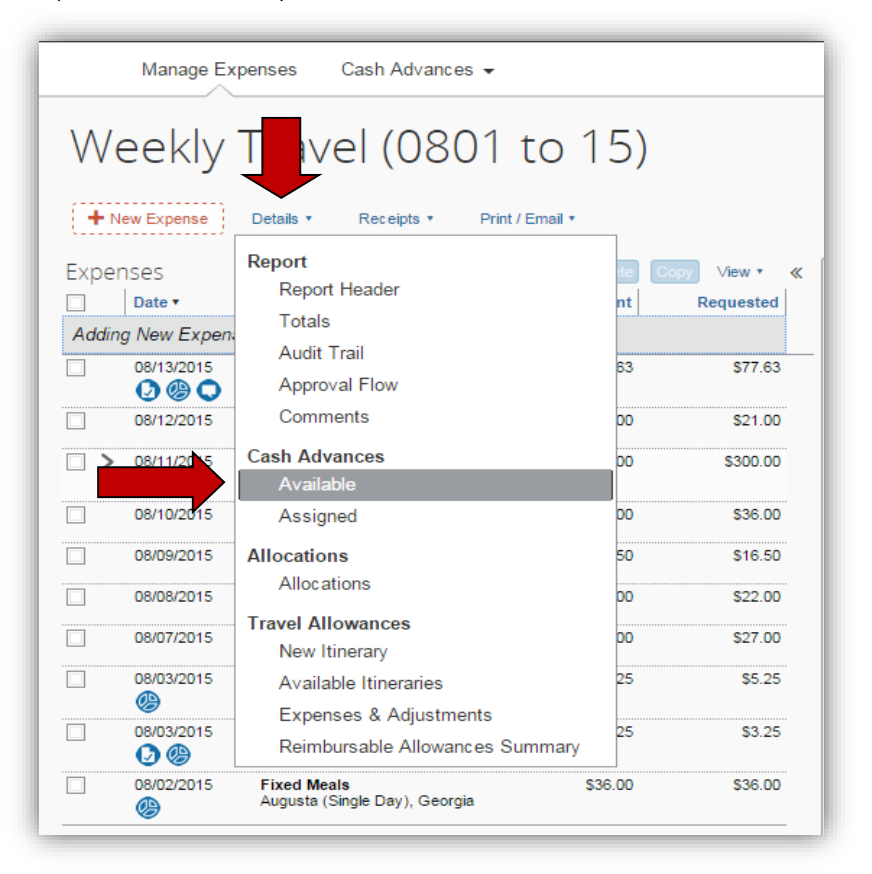

- Click on the checkbox next to the Cash Advance you wish to attach to the Expense Report
   NOTE: You may assign multiple Cash Advances to a Single Expense Report
- Click on Assign Cash Advance to Report

| Cash Advance      | Date Issued | Foreign Amount | Exchange Rate | Amount   | Balance  |
|-------------------|-------------|----------------|---------------|----------|----------|
| ZIP Trsining 7/2  | 08/17/2015  | \$350.00       | 1.00000000    | \$350.00 | \$350.00 |
| Birdie Training 0 | 08/17/2015  | \$200.00       | 1.00000000    | \$200.00 | \$200.00 |
|                   |             |                |               |          |          |

## Step 2: Account for the Cash Advance

- Once you have attached a Cash Advance to the expense report, an expense type Cash Advance Return appears under Cash Advances and Outstanding Advance appears at the bottom right of the expense report.
- When you have entered all the expenses applicable to the Cash Advance(s) and are ready to reconcile any balances, select it.

|       | Manage Exp                             | enses Cash Advances                          | •               |                                        | \$                                                                                                    |
|-------|----------------------------------------|----------------------------------------------|-----------------|----------------------------------------|----------------------------------------------------------------------------------------------------|
| W     | eekly <sup>-</sup>                     | Travel (080                                  | 1 to 15)        | )                                      |                                                                                                    |
| +     | lew Expense                            | Details • Receipts •                         | Print / Email • |                                        |                                                                                                    |
| Expe  | nses<br>Letter                         | <b>F</b>                                     | Move   Delete   | Copy View *                            | New Expense                                                                                                    |
|       | Date                                   | Expense                                      | Amount          | Requested                              |                                                                                                    |
| Addir | ig New Expensi                         | e                                            |                 |                                        | Expense                                                                                                    |
|       | 08/13/2015                             | Personal Car Mileage                         | \$77.63         | \$77.63                                | To create a new expense, click the appropriate expense t<br>expense, click the expense on the left side of the page. |
|       | 08/12/2015                             | Fixed Meals<br>Rome (Single Day), Georgia    | \$21.00         | \$21.00                                | Recently Used Expense Types                                                                                          |
| □ >   | 08/11/2015                             | Hotel<br>ABC Hotel, Valdosta, Georgia        | \$300.00        | \$300.00                               | Cash Advance Return                                                                                                  |
|       | 08/10/2015                             | Fixed Meals<br>Decatur (Single Day), Georgia | \$36.00         | \$36.00                                | Tolls                                                                                                    |
|       | 08/09/2015                             | Fixed Meals<br>Valdosta, Georgia             | \$16.50         | \$16.50                                | All Expense Types                                                                                                    |
|       | 08/08/2015                             | Fixed Meals<br>Valdosta, Georgia             | \$22.00         | \$22.00                                | Business Promotions                                                                                                  |
|       | 08/07/2015                             | Fixed Meals<br>Savannah, Georgia             | \$27.00         | \$27.00                                | Other Promotional Expense<br>Trade Shows                                                                             |
|       | 08/03/2015                             | Parking<br>ABC Parking, Morrow, Georgia      | \$5.25          | \$5.25                                 | Cash Advance                                                                                                    |
| RJ    | 08/03/2015                             | J mar                                        | \$3.25          | \$3.25                                 | Cash Advance Return                                                                                                  |
| ····  | ~~~~~~~~~~~~~~~~~~~~~~~~~~~~~~~~~~~~~~ |                                              |                 | ~~~~~~~~~~~~~~~~~~~~~~~~~~~~~~~~~~~~~~ | Meals- Actual Meal Allowance (Domestic)                                                                              |
|       | OUTST                                  | ANDING ADVANCE TO                            |                 | TOTAL REQUESTE                         | D Meals-Actual Meal Allowance (International)                                                                        |
|       |                                        | \$3U3.37 <b>1</b>                            | J944.05         | <b>₽</b> 544.0.                        | Interagency Travel                                                                                                   |

• The Cash Advance Return expense type opens:

| New Expense                                          |                  |                     |          |                           | Available Receipts        |
|------------------------------------------------------|------------------|---------------------|----------|---------------------------|---------------------------|
| Expense Type<br>Cash Advance Ret<br>Amount<br>305.37 |                  | Date<br>08/14/2015  |          | Description<br>Normal biz |                           |
| Cash Advances                                        | Assigned to Repo | rt<br>Exchange Rate | Amount   | Balance                   | Amount Used in Report     |
| Birdie Training 0                                    | \$200.00         | 1.00000000          | \$200.00 | \$200.00                  | \$0.00                    |
| ZIP Trsining 7/2                                     | \$350.00         | 1.00000000          | \$350.00 | \$105.37                  | \$244.63                  |
|                                                      |                  |                     |          |                           | ave Attach Receipt Cancel |

- Review the information in the Cash Advances Assigned to Report section
  - If an amount appears in the **Balance** column, this needs to be returned to your Agency per the OPB Travel Advances Policy.
  - In our example, two Cash Advances were reconciled on this expense report. The balance due is the total of the balances.
- Enter the amount of the balance due in the **Amount** field. If there is no balance due, enter 0.00 in the **Amount** field.

**NOTE:** You cannot submit an expense report with an attached cash advance without entering this item, even if it is zero

- Enter the date you returned any funds due to your Agency or the Expense Report date if there is no balance due in the **Date** field.
- Attach a copy of any receipt of the returned funds attach it to the item by clicking on **Attach Receipt.** This is the same as attaching a receipt to any item.
- Click Save
- The Cash Advance Return now shows on the Expense Report.
  - The **Total Amount** displayed is the amount of the Cash Advance Return plus the expenses reported and the **Total Requested** is the total of the Expenses reported on this Expense Report.
    - In our example, the \$305.37 due back to the Agency was entered as a Cash Advance Return so the Outstanding Advance is zero, the Total Amount is the total of expenses plus the cash advance returned to the agency, and Total Requested is the total of the expenses. If no money had been due back to the Agency the last two totals would be the same.

| We          | Weekly Travel (0801 to 15) |                                              |                 |             |   |  |  |  |
|-------------|----------------------------|----------------------------------------------|-----------------|-------------|---|--|--|--|
| <b>+</b> Ne | ew Expense                 | Details • Receipts • F                       | Print / Email 🔹 |             |   |  |  |  |
| Exper       | ises                       |                                              | Move T Delete   | Copy View • | « |  |  |  |
|             | Date •                     | Expense                                      | Amount          | Requested   |   |  |  |  |
| Adding      | g New Expense              | e                                            |                 |             |   |  |  |  |
|             | 08/14/2015                 | Cash Advance Return                          | \$305.37        | \$0.00      |   |  |  |  |
|             | 08/13/2015                 | Personal Car Mileage                         | \$77.63         | \$77.63     |   |  |  |  |
|             | 08/12/2015                 | Fixed Meals<br>Rome (Single Day), Georgia    | \$21.00         | \$21.00     |   |  |  |  |
| □ >         | 08/11/2015<br>🕑 🕑          | Hotel<br>ABC Hotel, Valdosta, Georgia        | \$300.00        | \$300.00    |   |  |  |  |
|             | 08/10/2015                 | Fixed Meals<br>Decatur (Single Day), Georgia | \$36.00         | \$36.00     |   |  |  |  |
|             | 08/09/2015                 | Fixed Meals<br>Valdosta, Georgia             | \$16.50         | \$16.50     |   |  |  |  |
|             | 08/08/2015                 | Fixed Meals<br>Valdosta, Georgia             | \$22.00         | \$22.00     |   |  |  |  |
|             | 08/07/2015                 | Fixed Meals<br>Savannah, Georgia             | \$27.00         | \$27.00     |   |  |  |  |
|             | 08/03/2015<br>🛞            | Parking<br>ABC Parking, Morrow, Georgia      | \$5.25          | \$5.25      |   |  |  |  |
|             | 08/03/2015                 | Tolls<br>Morrow, Georgia                     | \$3.25          | \$3.25      |   |  |  |  |
|             | 08/02/2015<br>🛞            | Fixed Meals<br>Augusta (Single Day), Georgia | \$36.00         | \$36.00     |   |  |  |  |
|             | OUTST                      |                                              |                 |             | D |  |  |  |
|             |                            | \$0.00 ()                                    | \$850.00        | \$544.63    | 3 |  |  |  |

**NOTE**: When you create a new expense report, TTE will automatically give you the opportunity to attach any unused Cash Advances.